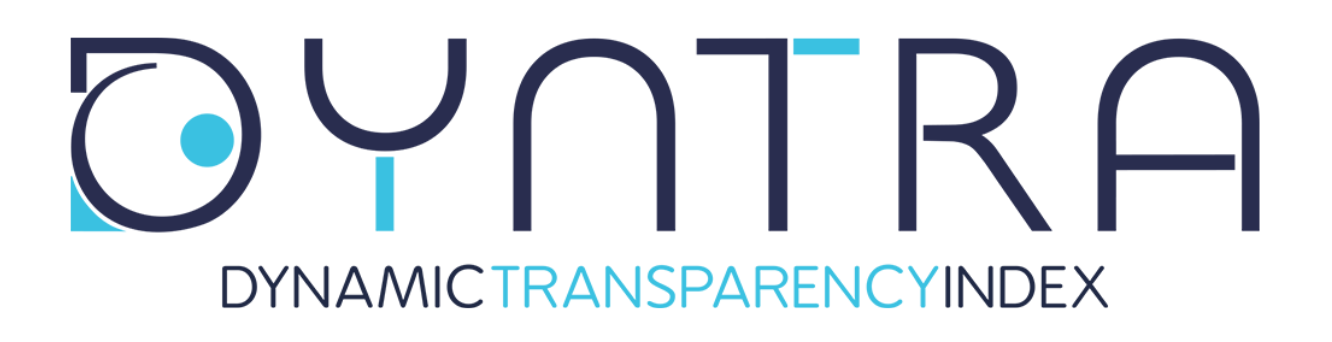

# **User Manual Dyntra**

# The first global platform that measures in real-time the transparency of organizations for civil society

Version: 2.0 Last updated: April 13th, 2018

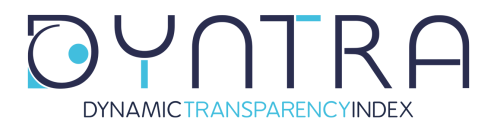

# Introduction

Welcome to the transparency evaluation platform Dyntra!

Dyntra.org is a transparent, social and collaborative evaluation system that aims to measure and value in real-time the public information of Entities and Organizations in an efficient way, transforming data into understandable information, easy accessible and using a methodology:

## Transparent, Participatory, Open and Dynamic

This is a short manual to help you find your way around the platform as well as show you how to best conduct an evaluation of any entity on Dyntra, whether the entity has already been analised, a request to evaluate a new entity in an existing index, or an entity in pre-evaluation in a new index.

# Login

Normally you should have already registered as an evaluator or as an entity as you are reading this manual. In case you haven't registered yet, do this first before continuing reading this manual. You can do so by going to <u>http://dyntra.org/en/register/</u>.

Once you are registered, you can login into your account here:

Link: http://dyntra.org/en/login

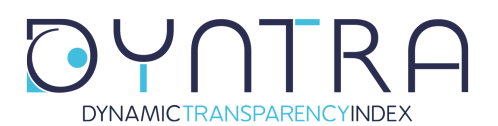

| Login                          |  |
|--------------------------------|--|
| LOGIN HERE                     |  |
| Lusername *                    |  |
| a Password *                   |  |
| Login S<br>Forgotten password? |  |
| NOT REGISTERED YET?            |  |
| Register                       |  |

Use the username that you created during the registration and the password that you received in your email account to log in.

If you can't remember your password, select "Forgotten Password" and enter your email address that used during the registration to receive a new password.

# The evaluation

There are 2 ways that you can start an evaluation:

- 1) Via the page 'Manage'
- 2) From the entity's page

# Manage

Go to the page "Manage" from the top menu to start searching for the entities you want to evaluate.

Enlace: <u>http://dyntra.org/en/manage</u>

If you are not logged in, you will be asked to login.

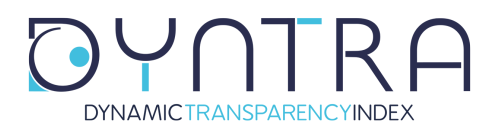

Page 4 of 7

DYNAMICTRANSPARENCYINDEX

ABOUT DYNTRA TRANSPARENCY INDICES

DICES PARTNERSHIPS

NEWS MANAGE

| Λ | ar | 12         | ap  |
|---|----|------------|-----|
|   | a  | <b>I</b> a | ye. |
|   |    |            |     |

| Search an entity         ENTITY       STATUS       ACTIONS         AGE (Alternativa Galega de Esquerda)       Partido Político       Publish       ACTIONS         AGE (Alternativa Galega de Esquerda)       Partido Político       Publish       ACTIONS         AGE (Alternativa Galega de Esquerda)       Partido Político       Publish       ACTIONS         ASG (Agrupación Socialista Gomera)       Partido Político       Publish       ACTIONS         Asunción (Paraguay)       Capital de América       Publish       ACTIONS         Atlántico - Colombia       Colombia       Publish       ACTIONS         Audiencia de Cuentas de Canarias       Organismo de Control       Publish       ACTIONS         Ayuntamiento de A Coruña       Ayuntamiento       Publish       ACTIONS         Ayuntamiento de Adaje       Ayuntamiento       Publish       ACTIONS         Ayuntamiento de Aldaires       Ayuntamiento       Publish       ACTIONS         Ayuntamiento de Aldaires       Ayuntamiento       Publish       ACTIONS         Ayuntamiento de Aldaires       Ayuntamiento       Publish       ACTIONS         Ayuntamiento de Aldaires       Ayuntamiento       Publish       ACTIONS         Ayuntamiento de Aldaires       Ayuntamiento       Publish <th></th> <th></th> <th></th> <th></th>                                                                                                    |                                       |                             |         |            |
|----------------------------------------------------------------------------------------------------|---------------------------------------|-----------------------------|---------|------------|
| ENTITY       TYPE       STATUS       ACTIONS         AGE (Alternativa Galega de Esquerda)       Partido Político       Publish       Image: Control Publish       Image: Control P                                                                                                    | Search an entity                      |                             |         |            |
| ENTITYTYPESTATUSACTIONSAGE (Alternativa Galega de Esquerda)Partido PolíticoPublishImage: Status Status                                               |                                       |                             |         |            |
| ENTITYTYPESTATUSACTIONSAGE (Alternativa Galega de Esquerda)Partido PolíticoPublish/ArartekoDefensor del PuebloPublish/ASG (Agrupación Socialista Gomera)Partido PolíticoPublish/Asunción (Paraguay)Capital de AméricaPublish/Attántico - ColombiaDepartamento de<br>ColombiaPublish/Audiencia de Cuentas de CanariasOrganismo de ControlPublish/Ayuntamiento de A CoruñaAyuntamientoPublish/Ayuntamiento de AdejeAyuntamientoPublish/Ayuntamiento de AdaiAyuntamientoPublish/Ayuntamiento de AdaiAyuntamientoPublish/Ayuntamiento de Aldacaés-AlaquàsAlquetAyuntamientoPublishAyuntamiento de AlboteAyuntamientoPublish/Ayuntamiento de AlbaceteAyuntamientoPublish/Ayuntamiento de Alcalá de GuadairaAyuntamientoPublish/Ayuntamiento de Alcalá de GuadairaAyuntamientoPublish/Ayuntamiento de Alcalá La RealAyuntamientoPublish/Ayuntamiento de Alcalá La RealAyuntamientoPublish/Ayuntamiento de Alcalá La RealAyuntamientoPublish/Ayuntamiento de Alcalá La RealAyuntamientoPublish/Ayuntamiento de Alcalá La RealAyuntamientoPublish/Ayuntamiento de Alcalá La RealAyuntamientoPublish/                                                                                                    |                                       |                             |         |            |
| AGE (Alternativa Galega de Esquerda)       Partido Político       Publish       Partido Político         Ararteko       Defensor del Pueblo       Publish       Partido Político         ASG (Agrupación Socialista Gomera)       Partido Político       Publish       Partido Político         Asunción (Paraguay)       Capital de América       Publish       Partido Político         Atlántico - Colombia       Departamento de<br>Colombia       Publish       Partido Político         Audiencia de Cuentas de Canarias       Organismo de Control       Publish       Publish         Ayuntamiento de A Coruña       Ayuntamiento       Publish       Publish       Partido Político         Ayuntamiento de Adeje       Ayuntamiento       Publish       Publish <td< td=""><td>ENTITY</td><td>TYPE</td><td>STATUS</td><td>ACTIONS</td></td<>                                                                                                    | ENTITY                                | TYPE                        | STATUS  | ACTIONS    |
| ArartekoDefensor del PuebloPublishASG (Agrupación Socialista Gomera)Partido PolíticoPublishAsunción (Paraguay)Capital de AméricaPublishAtlántico - ColombiaDepartamento de<br>ColombiaPublishAudiencia de Cuentas de CanariasOrganismo de ControlPublishAyuntamiento de A CoruñaAyuntamientoPublishAyuntamiento de A CoruñaAyuntamientoPublishAyuntamiento de AdejeAyuntamientoPublishAyuntamiento de AdraAyuntamientoPublishAyuntamiento de AdraAyuntamientoPublishAyuntamiento de Alacuás-AlaquàsAyuntamientoPublishAyuntamiento de AlboloteAyuntamientoPublishAyuntamiento de Alcalá de GuadaíraAyuntamientoPublishAyuntamiento de Alaciá de GuadaíraAyuntamientoPublishAyuntamiento de Alaciá de SazulesAyuntamientoPublishAyuntamiento de Alcalá de Los GazulesAyuntamientoPublishAyuntamiento de Alcalá de Los GazulesAyuntamientoPublishAyuntamiento de Alcalá de Los GazulesAyuntamientoPublishAyuntamiento de Alcalá de Los GazulesAyuntamientoPublishAyuntamiento de Alcalá de Los GazulesAyuntamientoPublishAyuntamiento de Alcalá de Los GazulesAyuntamientoPublishAyuntamiento de Alcalá de Los GazulesAyuntamientoPublishAyuntamiento de Alcalá de Los GazulesAyuntamientoPublishAyuntamiento de Alcalá La RealAyuntamient                                                                                                    | AGE (Alternativa Galega de Esquerda)  | Partido Político            | Publish | ø          |
| ASG (Agrupación Socialista Gomera)Partido PolíticoPublishAsunción (Paraguay)Capital de AméricaPublishAtlántico - ColombiaDepartamento de<br>ColombiaPublishAudiencia de Cuentas de CanariasOrganismo de ControlPublishAyuntamiento de A CoruñaAyuntamientoPublishAyuntamiento de AdejeAyuntamientoPublishAyuntamiento de AdejeAyuntamientoPublishAyuntamiento de AdraAyuntamientoPublishAyuntamiento de AdraAyuntamientoPublishAyuntamiento de AlgaAyuntamientoPublishAyuntamiento de AlgaAyuntamientoPublishAyuntamiento de AlgaAyuntamientoPublishAyuntamiento de AlgaAyuntamientoPublishAyuntamiento de AlgaAyuntamientoPublishAyuntamiento de AlgaAyuntamientoPublishAyuntamiento de AlgaAyuntamientoPublishAyuntamiento de AlbaceteAyuntamientoPublishAyuntamiento de Alcalá de GuadaíraAyuntamientoPublishAyuntamiento de Alcalá de GuadaíraAyuntamientoPublishAyuntamiento de Alcalá de San JuanAyuntamientoPublishAyuntamiento de Alcalá La RealAyuntamientoPublishAyuntamiento de Alcalá La RealAyuntamientoPublishAyuntamiento de Alcalá La RealAyuntamientoPublishAyuntamiento de Alcalá La RealAyuntamientoPublishAyuntamiento de Alcalá La RealAyuntamientoPublish <t< td=""><td>Ararteko</td><td>Defensor del Pueblo</td><td>Publish</td><td>ø</td></t<>                                                                                                    | Ararteko                              | Defensor del Pueblo         | Publish | ø          |
| Asunción (Paraguay)Capital de AméricaPublishAtlántico - ColombiaDepartamento de<br>ColombiaPublishAtudiencia de Cuentas de CanariasOrganismo de ControlPublishAyuntamiento de A CoruñaAyuntamientoPublishAyuntamiento de A CoruñaAyuntamientoPublishAyuntamiento de AdejeAyuntamientoPublishAyuntamiento de AdaAyuntamientoPublishAyuntamiento de AdraAyuntamientoPublishAyuntamiento de AgüimesAyuntamientoPublishAyuntamiento de Alacuás-AlaquàsAyuntamientoPublishAyuntamiento de AlbaceteAyuntamientoPublishAyuntamiento de Alboraya-AlboraiaAyuntamientoPublishAyuntamiento de Alcalá de GuadaíraAyuntamientoPublishAyuntamiento de Alcalá de SazulesAyuntamientoPublishAyuntamiento de Alcalá La RealAyuntamientoPublishAyuntamiento de Alcalá La RealAyuntamientoPublishAyuntamiento de Alcalá La RealAyuntamientoPublishAyuntamiento de Alcalá La RealAyuntamientoPublishAyuntamiento de Alcalá La RealAyuntamientoPublishAyuntamiento de Alcolá La RealAyuntamientoPublishAyuntamiento de Alcolá La RealAyuntamientoPublishAyuntamiento de Alcolá La RealAyuntamientoPublishAyuntamiento de Alcolá La RealAyuntamientoPublishAyuntamiento de Alcolá La RealAyuntamientoPublishAyuntamiento de Alcolá                                                                                                    | ASG (Agrupación Socialista Gomera)    | Partido Político            | Publish | ø          |
| Atlântico - ColombiaDepartamento de<br>ColombiaPublishImage: ColombiaAudiencia de Cuentas de CanariasOrganismo de ControlPublishImage: ColombiaAyuntamiento de A CoruñaAyuntamientoPublishImage: ColombiaAyuntamiento de A CoruñaAyuntamientoPublishImage: ColombiaAyuntamiento de AdejeAyuntamientoPublishImage: ColombiaAyuntamiento de AdraAyuntamientoPublishImage: ColombiaAyuntamiento de AlguimesAyuntamientoPublishImage: ColombiaAyuntamiento de Alacuás-AlaquàsAyuntamientoPublishImage: ColombiaAyuntamiento de AlbotetAyuntamientoAyuntamientoPublishImage: ColombiaAyuntamiento de Alboraya-AlboraiaAyuntamientoAyuntamientoPublishImage: ColombiaAyuntamiento de Alcalá de GuadaíraAyuntamientoAyuntamientoPublishImage: ColombiaAyuntamiento de Alcalá La RealAyuntamientoAyuntamientoPublishImage: ColombiaAyuntamiento de Alcalá La RealAyuntamientoAyuntamientoPublishImage: ColombiaAyuntamiento de Alcalá La RealAyuntamientoAyuntamientoPublishImage: ColombiaAyuntamiento de Alcalá La RealAyuntamientoAyuntamientoPublishImage: ColombiaAyuntamiento de Alcalá La RealAyuntamientoAyuntamientoPublishImage: ColombiaAyuntamiento de Alcalá La RealAyuntamientoAyuntamientoPublishImage: ColombiaAyuntami                                                                                                    | Asunción (Paraguay)                   | Capital de América          | Publish | <b>A</b>   |
| Audiencia de Cuentas de CanariasOrganismo de ControlPublishAyuntamiento de A CoruñaAyuntamientoPublishImage: ControlAyuntamiento de A CoruñaAyuntamientoPublishImage: ControlAyuntamiento de AdejeAyuntamientoPublishImage: ControlAyuntamiento de AdraAyuntamientoPublishImage: ControlAyuntamiento de AdraAyuntamientoPublishImage: ControlAyuntamiento de Alacuás-AlaquàsAyuntamientoPublishImage: ControlAyuntamiento de AlborateAyuntamientoPublishImage: ControlAyuntamiento de AlborateAyuntamientoPublishImage: ControlAyuntamiento de AlborataAyuntamientoPublishImage: ControlAyuntamiento de Alcalá de GuadaíraAyuntamientoPublishImage: ControlAyuntamiento de Alcalá de los GazulesAyuntamientoPublishImage: ControlAyuntamiento de Alcalá La RealAyuntamientoPublishImage: ControlAyuntamiento de Alcaláz La RealAyuntamientoPublishImage: ControlAyuntamiento de Alcaláz La RealAyuntamientoPublishImage: ControlAyuntamiento de Alcara de San JuanAyuntamientoPublishImage: ControlAyuntamiento de Alcora-AlziraAyuntamientoPublishImage: ControlAyuntamiento de Alcora-AlziraAyuntamientoPublishImage: ControlAyuntamiento de Alcora-AlziraAyuntamientoPublishImage: ControlAyuntamiento de Alcora-Alzira<                                                                                                    | Atlántico – Colombia                  | Departamento de<br>Colombia | Publish | ø          |
| Ayuntamiento de A CoruñaAyuntamientoPublishImage: Constraint of the constraint of the constrain | Audiencia de Cuentas de Canarias      | Organismo de Control        | Publish | <b>A</b>   |
| Ayuntamiento de AdejeAyuntamientoPublishAyuntamiento de AdraAyuntamientoPublishAyuntamiento de AdraAyuntamientoPublishAyuntamiento de AgüimesAyuntamientoPublishAyuntamiento de Alacuás-AlaquàsAyuntamientoPublishAyuntamiento de AlboceteAyuntamientoPublishAyuntamiento de AlboloteAyuntamientoPublishAyuntamiento de Alboraja-AlboraiaAyuntamientoPublishAyuntamiento de Alcalá de GuadaíraAyuntamientoPublishAyuntamiento de Alcalá de GuadaíraAyuntamientoPublishAyuntamiento de Alcalá de SazulesAyuntamientoPublishAyuntamiento de Alcalá La RealAyuntamientoPublishAyuntamiento de Alcaláz La RealAyuntamientoPublishAyuntamiento de Alcara-AlziraAyuntamientoPublishAyuntamiento de Alcora-AlziraAyuntamientoPublishAyuntamiento de Alcora-AlziraAyuntamientoPublishAyuntamiento de Alcora-AlziraAyuntamientoPublishAyuntamiento de Alcora-AlziraAyuntamientoPublishAyuntamiento de Alcora-AlziraAyuntamientoPublishAyuntamiento de Alcora-AlziraAyuntamientoPublishAyuntamiento de Alcora-AlcoiAyuntamientoPublish                                                                                                    | Ayuntamiento de A Coruña              | Ayuntamiento                | Publish | <b>A</b>   |
| Ayuntamiento de AdraAyuntamientoPublishImage: Constraint of the AguimesAyuntamiento de AgüimesAyuntamientoPublishImage: Constraint of the AguimesAyuntamiento de Alacuás-AlaquàsAyuntamientoPublishImage: Constraint of the AguimesAyuntamiento de AlboceteAyuntamientoPublishImage: Constraint of the AguimesAyuntamiento de AlborateAyuntamientoPublishImage: Constraint of the AguimesAyuntamiento de Alboraya-AlboraiaAyuntamientoPublishImage: Constraint of the AguimesAyuntamiento de Alcalá de GuadaíraAyuntamientoPublishImage: Constraint of the AguimesAyuntamiento de Alcalá de Ios GazulesAyuntamientoPublishImage: Constraint of the AguimesAyuntamiento de Alcalá La RealAyuntamientoPublishImage: Constraint of the AguimesAyuntamiento de Alcázar de San JuanAyuntamientoAyuntamientoPublishAyuntamiento de Alcora-AlziraAyuntamientoPublishImage: Constraint of the Alcora-AlziraAyuntamiento de Alcora-AlziraAyuntamientoPublishImage: Constraint of the Alcora-AlziraAyuntamiento de Alcora-AlziraAyuntamientoPublishImage: Constraint of the Alcora-AlziraAyuntamiento de Alcora-AlcoiAyuntamientoPublishImage: Constraint of the Alcora-Alcora-AlcoraAyuntamiento de Alcora-AlcoraAyuntamientoPublishImage: Constraint of the Alcora-Alcora-AlcoraAyuntamiento de Alcora-AlcoraAyuntamientoPublishImage: Constraint of the Alcora-Alcora-Alcora-Alcora-Alc                                                                                                    | Ayuntamiento de Adeje                 | Ayuntamiento                | Publish | ø          |
| Ayuntamiento de AgüimesAyuntamientoPublishAyuntamiento de Alacuás-AlaquàsAyuntamientoPublishAyuntamiento de AlbaceteAyuntamientoPublishAyuntamiento de AlboloteAyuntamientoPublishAyuntamiento de Alboraja-AlborajaAyuntamientoPublishAyuntamiento de Alcalá de GuadairaAyuntamientoPublishAyuntamiento de Alcalá de GuadairaAyuntamientoPublishAyuntamiento de Alcalá de GuadairaAyuntamientoPublishAyuntamiento de Alcalá de los GazulesAyuntamientoPublishAyuntamiento de Alcalá La RealAyuntamientoPublishAyuntamiento de Alcázar de San JuanAyuntamientoAyuntamientoAyuntamiento de Alcira-AlziraAyuntamientoPublishAyuntamiento de Alcoy-AlcoiAyuntamientoPublish                                                                                                    | Ayuntamiento de Adra                  | Ayuntamiento                | Publish | <i>"</i> * |
| Ayuntamiento de Alacuás-AlaquàsAyuntamientoPublishImage: Constraint of the Alacuás-AlaquàsAyuntamiento de AlbaceteAyuntamientoPublishImage: Constraint of the AlbaceteAyuntamiento de AlboloteAyuntamientoPublishImage: Constraint of the AlbaceteAyuntamiento de Alboraja-AlborajaAyuntamientoPublishImage: Constraint of the AlbaceteAyuntamiento de Alcalá de GuadaíraAyuntamientoPublishImage: Constraint of the AlbaceteAyuntamiento de Alcalá de GuadaíraAyuntamientoPublishImage: Constraint of the AlbaceteAyuntamiento de Alcalá de los GazulesAyuntamientoPublishImage: Constraint of the AlbaceteAyuntamiento de Alcalá La RealAyuntamientoPublishImage: Constraint of the AlbaceteAyuntamiento de Alcázar de San JuanAyuntamientoAyuntamientoPublishImage: Constraint of the AlbaceteAyuntamiento de Alcora-AlziraAyuntamientoAyuntamientoPublishImage: Constraint of the AlbaceteAyuntamiento de Alcora-AlcoiAyuntamientoAyuntamientoPublishImage: Constraint of the Albacete                                                                                                    | Ayuntamiento de Agüimes               | Ayuntamiento                | Publish | <b>A</b>   |
| Ayuntamiento de AlbaceteAyuntamientoPublishAyuntamiento de AlboloteAyuntamientoPublishAyuntamiento de Alboraja-AlborajaAyuntamientoPublishAyuntamiento de Alcalá de GuadairaAyuntamientoPublishAyuntamiento de Alcalá de GuadairaAyuntamientoPublishAyuntamiento de Alcalá de los GazulesAyuntamientoPublishAyuntamiento de Alcalá La RealAyuntamientoPublishAyuntamiento de Alcalá La RealAyuntamientoPublishAyuntamiento de Alcázar de San JuanAyuntamientoPublishAyuntamiento de Alcira-AlziraAyuntamientoPublishAyuntamiento de Alcoy-AlcoiAyuntamientoPublish                                                                                                    | Ayuntamiento de Alacuás-Alaquàs       | Ayuntamiento                | Publish | <b>B</b>   |
| Ayuntamiento de AlboloteAyuntamientoPublishAyuntamiento de Alboraya-AlboraiaAyuntamientoPublishAyuntamiento de Alcalá de GuadairaAyuntamientoPublishAyuntamiento de Alcalá de GuadairaAyuntamientoPublishAyuntamiento de Alcalá de los GazulesAyuntamientoPublishAyuntamiento de Alcalá La RealAyuntamientoPublishAyuntamiento de Alcázar de San JuanAyuntamientoPublishAyuntamiento de Alcíra-AlziraAyuntamientoPublishAyuntamiento de Alcoy-AlcoiAyuntamientoPublish                                                                                                    | Ayuntamiento de Albacete              | Ayuntamiento                | Publish | <b>A</b>   |
| Ayuntamiento de Alboraya-Alboraia     Ayuntamiento     Publish       Ayuntamiento de Alcalá de Guadaíra     Ayuntamiento     Publish       Ayuntamiento de Alcalá de los Gazules     Ayuntamiento     Publish       Ayuntamiento de Alcalá La Real     Ayuntamiento     Publish       Ayuntamiento de Alcalá La Real     Ayuntamiento     Publish       Ayuntamiento de Alcalá La Real     Ayuntamiento     Publish       Ayuntamiento de Alcázar de San Juan     Ayuntamiento     Publish       Ayuntamiento de Alcíra-Alzira     Ayuntamiento     Publish       Ayuntamiento de Alcoy-Alcoi     Ayuntamiento     Publish                                                                                                    | Ayuntamiento de Albolote              | Ayuntamiento                | Publish | ø          |
| Ayuntamiento de Alcalá de Guadaíra     Ayuntamiento     Publish       Ayuntamiento de Alcalá de los Gazules     Ayuntamiento     Publish       Ayuntamiento de Alcalá La Real     Ayuntamiento     Publish       Ayuntamiento de Alcalá La Real     Ayuntamiento     Publish       Ayuntamiento de Alcázar de San Juan     Ayuntamiento     Publish       Ayuntamiento de Alcíra-Alzira     Ayuntamiento     Publish       Ayuntamiento de Alcoy-Alcoi     Ayuntamiento     Publish                                                                                                    | Ayuntamiento de Alboraya-Alboraia     | Ayuntamiento                | Publish | <b>A</b>   |
| Ayuntamiento de Alcalá de los GazulesAyuntamientoPublishAyuntamiento de Alcalá La RealAyuntamientoPublishAyuntamiento de Alcázar de San JuanAyuntamientoPublishAyuntamiento de Alcíra-AlziraAyuntamientoPublishAyuntamiento de Alcoy-AlcoiAyuntamientoPublish                                                                                                    | Ayuntamiento de Alcalá de Guadaíra    | Ayuntamiento                | Publish | Ø          |
| Ayuntamiento de Alcalá La RealAyuntamientoPublishAyuntamiento de Alcázar de San JuanAyuntamientoPublishAyuntamiento de Alcira-AlziraAyuntamientoPublishAyuntamiento de Alcoy-AlcoiAyuntamientoPublish                                                                                                    | Ayuntamiento de Alcalá de los Gazules | Ayuntamiento                | Publish | ø          |
| Ayuntamiento de Alcázar de San JuanAyuntamientoPublishAyuntamiento de Alcira-AlziraAyuntamientoPublishAyuntamiento de Alcoy-AlcoiAyuntamientoPublish                                                                                                    | Ayuntamiento de Alcalá La Real        | Ayuntamiento                | Publish | ø          |
| Ayuntamiento de Alcira-AlziraAyuntamientoPublishAyuntamiento de Alcoy-AlcoiAyuntamientoPublish                                                                                                    | Ayuntamiento de Alcázar de San Juan   | Ayuntamiento                | Publish | ø          |
| Ayuntamiento de Alcoy-Alcoi Ayuntamiento Publish 🥜                                                                                                    | Ayuntamiento de Alcira-Alzira         | Ayuntamiento                | Publish | ø          |
|                                                                                                    | Ayuntamiento de Alcoy-Alcoi           | Ayuntamiento                | Publish | ø          |

#### Status:

- Published: the entity is published and can be evaluated to keep the data of the entity actualised.
- Pending Verification: the entity is currently being evaluated by someone or is waiting for being verified by one of the verifiers.
- In evaluation: the entity is in pre-evaluation as the index it belongs to has been created by Dyntra experts' community and is actually in the process of evaluation in collaboration with Civil Society and the entities subject to evaluation.

#### Actions:

- No actions allowed: Some else is evaluating this entity
- Blue pencil icon 🖉: Click icon to evaluate the entity

# From the entity's page

When visiting an entity's page, you will find in the right top corner a button that will take you straight to the evaluation page.

If you are not logged in, you will be asked to login.

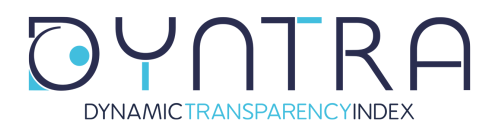

### Evaluate

When you click on an entity to be evaluated, you will be taken to a page like the one below.

| Evaluation                                                                                                    |                |
|----------------------------------------------------------------------------------------------------|----------------|
| ODEMOS PODEMOS                                                                                                    |                |
| INSTITUTIONAL TRANSPARENCY<br>INFORMATION ON THE PARTY LEADERSHIP, ELECTED OFFICIALS, POSITIONS OF TRUST AND PARTY P                                                                               | ERSONNEL.      |
| INDICATOR<br>LINK (ONLY A VALID URL IS ALLOWED)                                                                                                    | COULD NOT FIND |
| Biographical data and Resumes of the President and / or Secretary General and Board of Directors on a supranational and/or national level are published.                                           |                |
| https://transparencia.podemos.info/cargos-internos/<br>The email addresses of the President and / or Secretary General and executive board on a supranational and/or national level are specified. |                |
| https://transparencia.podemos.info/cargos-internos Payroll of the President and / or Secretary General and executive board on a supranational and/or national level are published.                 |                |
| Declaration of assets and property of the President and / or Secretary General and executive board on a supranational and/or national level are published.                                         |                |
| https://transparencia.podemos.info/cargos-internos/                                                                                                    |                |
| The remuneration of per diem and travel expenses and protocol of the President and / or Secretary General and executive board on a<br>supranational and/or national level are published.           |                |
| There exists links to the social media of the President and / or Secretary General and executive board on a supranational and/or national level.                                                   |                |
| https://transparencia.podemos.into/cargos-internos/                                                                                                    |                |

To evaluate an indicator, you need to copy the link into the box next to the indicator. Only valid URLs are acceptable. If you enter something other than a valid URL, you will not be able to save the evaluation.

The evaluation consists in linking each one of the indicators with the URL link of the Entity's Portal where the detailed information appears. For each indicator only one link can be included, therefore the correct link will be the one that gives access to ALL INFORMATION related to the indicator, even if it is not with complete direct access.

If you could not find any link, just click the box in the column 'Could not find'.

At the bottom of the page, you have two options:

1) Save without checking the box. Your work is saved and you can come back

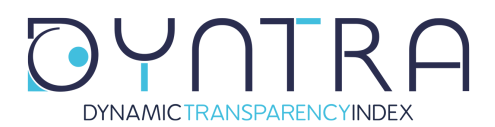

Page 6 of 7

later to finish the evaluation.

2) Check the box 'If yes, check this box to send your evaluation for verification and click the save button below' and click 'Save' to finalize the evaluation.

#### Important!

You are the only one who will be able to evaluate this specific entity until the evaluation has been verified.

To avoid locking an entity for a long time, please close the evaluation (check the box) within 24 hours.

# Verification

The information of each indicator will be verified in order to meet the criteria stipulated in the methodology.

Once reviewed, the evaluation results will be published, the information being open to all citizens, who will be able to access the information for each indicator.

In addition, the compliance percentages of each category will be published, as well as the position that the Entity occupies in the corresponding Ranking.

In case of **new studies**, the results will be published jointly at the time of publication of the full study.

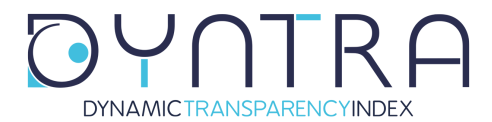

# **THANK YOU** again for your collaboration in improving transparency. You are participating in improving our present and future society.

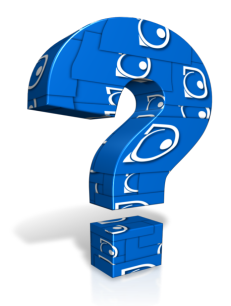

If you have any questions or doubts about using the Dyntra platform, don't hesitate contacting us by email at <a href="mailto:support@dyntra.org">support@dyntra.org</a>.

If you want more information about Dyntra or have other queries, write us at info@dyntra.org.

Have a great day!

**The Dyntra Team**